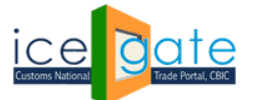

CENTRAL BOARD OF INDIRECT TAXES & CUSTOMS

Date: 1<sup>st</sup> March, 2022

Advisory No: 07/2022

Category: Customs

Issued by: ICEGATE

## <u>Subject: Advisory for IGCR Admin officers to access IGCR (Import of Goods at Concessional Rate of</u> <u>duty) module at ICEGATE</u>

IGCR module is developed by ICEGATE, CBIC to provide a digital service to importers to avail benefits under the IGCR Rules (Import of Goods at Concessional Rate of Duty).

The broad provisions are as under:

- I. Available post log in on ICEGATE for importers in their existing account, registered with valid DSC.
- II. Provision of declaration of advance intimation of Import of Goods at concessional rate of duty.
- III. Generation of a unique IIN for a Financial Year with facility to amend as and when required.
- IV. A continuity Bond of IGCR Bond Type is created or amended by the Importer.
- V. Bond Management Module
- VI. Multiple Details are auto populated in the monthly statement.
- VII. Interface of details entered by the user provided to the jurisdictional Customs officer

2. This advisory is a complete step-by-step guide for the designated admin user of IGCR module to view the prior intimation declaration by the importers, view the monthly returns filed by the users, approve or reject the bond requests initiated by the users.

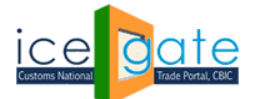

### A. Access IGCR Module

<u>Step 1:</u> Click on department login on the ICEGATE portal.

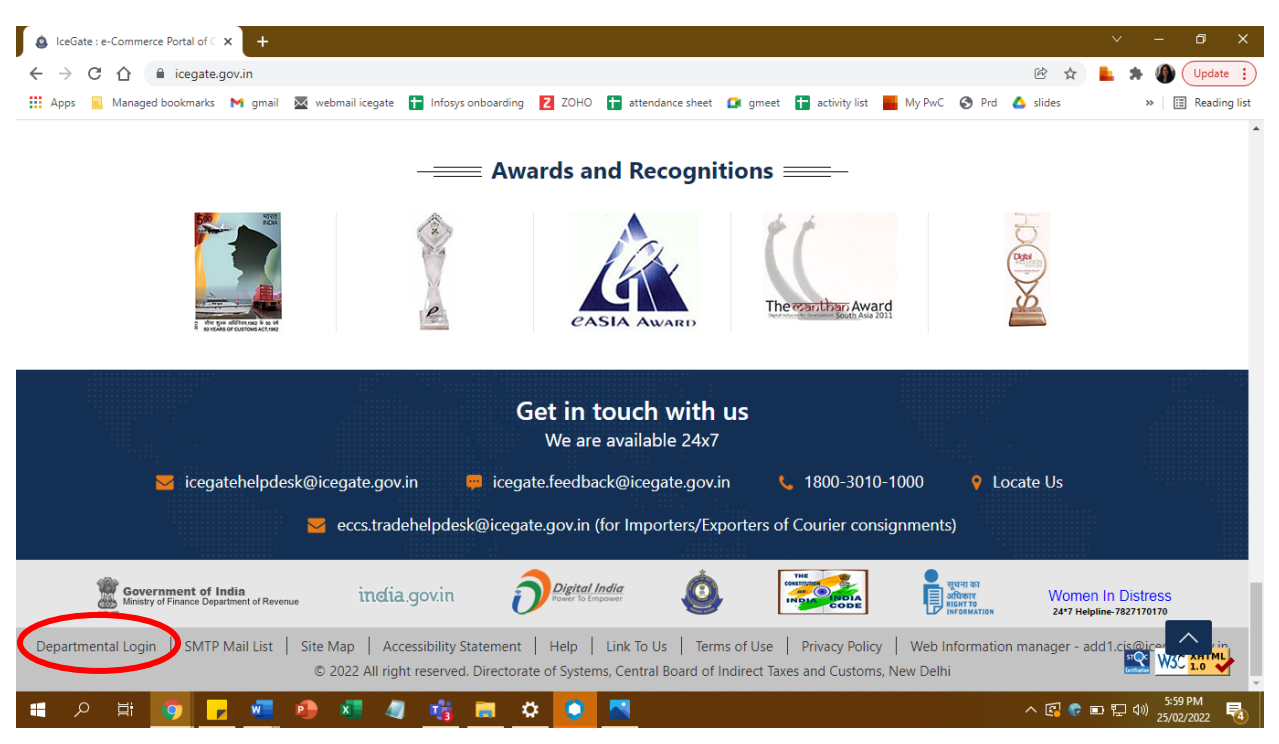

Step 2: Select IGCR module.

**<u>Step 3</u>**: Admin user will be able to view the following services available under the IGCR module.

- a) IGCR officer mapping- This functionality is restricted only to the nodal officer of the IGCR who will map the concerned officers of the jurisdiction with the importers' requests. The nodal officer will be provided the role of Bond Administrator (BNDADM) at ICES. This role will be assigned by the System Manager of the focal existing Customs House location in ICES. The nodal officer under this role in ICES will be able to access the functionality of IGCR role mapping and can appoint/remove designated jurisdictional customs officer in ACP role mapped by the focal existing Customs House location in ICES. For details ICES advisory issued in this regard be refrred. These officers under ACP role will be mapped by the nodal officer for respective EP divisions on ICEGATE. The appointed officers will only be allowed the services mentioned in b, c and d. All the departmental officers will be able to log in using their existing SSO id and Password.
- b) **Prior Intimation** To view the prior intimations declared by the importers in the jurisdiction of the customs officer.
- c) **IGCR Bond Request** To view the bond requests initiated by the importers in the jurisdiction of the customs officer.

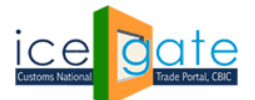

d) **IGCR Monthly Return statement-** To view the Monthly return statements filed by the users in the jurisdiction of the customs officer.

| Latest: | n enquiry s | ervices are a            | vailable at Home                      | e > Public Enqu | iiries. For details     | click here . *eSAN                                                             | ICHIT :- For the                                               | Step-by-Step Procedure Guide for Electronic Document Upload, as per (                                                                          | Last Updated : Feb 28, 2022                |
|---------|-------------|--------------------------|---------------------------------------|-----------------|-------------------------|--------------------------------------------------------------------------------|----------------------------------------------------------------|----------------------------------------------------------------------------------------------------|--------------------------------------------|
| Home    | About Us    | Services                 | Downloads                             | Guidelines      | Useful Links            | Single Window                                                                  | Contact Us                                                     | A- A A+                                                                                                    |                                            |
|         |             | Service                  | s                                     | Hom             | e > Services            |                                                                                |                                                                |                                                                                                    |                                            |
|         |             | IGCR Off                 | icer Mapping                          | We              | elcome : 8              | 0005293                                                                        |                                                                |                                                                                                    |                                            |
|         |             | Prior Inti               | mation                                | Plea            | ase select a            | an option fro                                                                  | om the lef                                                     | ft menu                                                                                                    |                                            |
|         |             | IGCR Bor                 | nd Request                            | _               |                         |                                                                                |                                                                |                                                                                                    |                                            |
|         |             | IGCR Mo                  | nthly Return                          |                 |                         |                                                                                |                                                                |                                                                                                    |                                            |
|         |             | Rack To J                | Icor Papal                            |                 |                         |                                                                                |                                                                |                                                                                                    |                                            |
|         |             |                          |                                       |                 |                         |                                                                                |                                                                |                                                                                                    |                                            |
|         |             |                          |                                       | _               |                         |                                                                                |                                                                |                                                                                                    |                                            |
|         |             |                          |                                       |                 |                         |                                                                                |                                                                |                                                                                                    |                                            |
|         |             | Governn<br>Ministry of F | nent of India<br>inance Department of | of Revenue      |                         |                                                                                |                                                                | ((The coapithan Award                                                                                                    | National e-governance<br>Award for 2010-11 |
|         | -           |                          |                                       |                 | SMTP Mail I<br>Copyrigh | <b>.ist   Site Map   Acc</b><br>t © 2011 All rights rese<br>Best Viewed at 102 | essibility Statem<br>rved. Directorate o<br>4 x 768 Resolution | nent   Add to Favourite   Help   Terms of Use<br>of Systems, Customs and Central Excise New Delhi.<br>n   Internet Explorer 8.0-Later Versions |                                            |

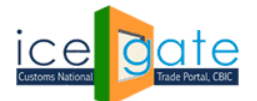

### A. Officer Mapping for IGCR

This functionality is restricted only to the nodal officer of the IGCR who will map the concerned officers of the jurisdiction with the importers' requests. The nodal officer will be provided the role of Bond Administrator (BNDADM) at ICES. The officer will be able to appoint/remove designated jurisdictional customs officer in ACP role at ICES. The officers in ACP role will be able to use other IGCR services as mentioned in Part B, C and D of the document.

**<u>Step 1.</u>** Select "IGCR Officer Mapping" from left panel.

| Latest: | n enquiry se | ervices are a                                                                               | vailable at Home                                                              | > Public Enqu | iries. For details                        | click here . *eSAN                                                                   | ICHIT :- For the                                                | Step-by-Step Procedure Guide for Electronic Docume                                                                                                    | ent Upload, as per ( | Last Updated : Feb 28, 2022                |  |
|---------|--------------|---------------------------------------------------------------------------------------------|-------------------------------------------------------------------------------|---------------|-------------------------------------------|--------------------------------------------------------------------------------------|-----------------------------------------------------------------|----------------------------------------------------------------------------------------------------|----------------------|--------------------------------------------|--|
| Home    | About Us     | Services                                                                                    | Downloads                                                                     | Guidelines    | Useful Links                              | Single Window                                                                        | Contact Us                                                      | A- A A+                                                                                                    |                      |                                            |  |
|         |              | Service<br>IGCR Off<br>Prior Inti<br>IGCR Bou<br>IGCR Mc<br>Statemen<br>Back To I<br>LOGOUT | s<br>icer Mapping<br>mation<br>nd Request<br>nthly Return<br>nt<br>Jser Panel | Plea          | e > Services<br>Icome : 8<br>use select a | an option fro                                                                        | om the lef                                                      | t menu                                                                                                    |                      |                                            |  |
|         |              | Governm<br>Ministry of F                                                                    | <b>ient of India</b><br>inance Department o                                   | f Revenue     | SMTP Mail I<br>Copyrigh                   | i <mark>st   Site Map   Acc</mark><br>tÂ⊜ 2011 All rights rese<br>Best Viewed at 102 | essibility Statem<br>rved. Directorate of<br>4 x 768 Resolution | CThe cost of a second second s |                      | National e-governance<br>Award for 2010-11 |  |

**Step 2:** Page will show the mapping of officer at division that are mapped to ports. Ports are mapped to officer with role "BNDADM". Bond Admin officer can manage the IGCR officer (jurisdictional customs officer in ACP role) for mapped division. Rows are highlighted to those division which don't have any IGCR officers mapping.

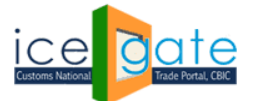

CENTRAL BOARD OF INDIRECT TAXES & CUSTOMS

| itest:      |                          |                                  |              |                   |                |              |              |           | *Attent   | ion: ICEGATE co | mmon er    | Last Updated : F |
|-------------|--------------------------|----------------------------------|--------------|-------------------|----------------|--------------|--------------|-----------|-----------|-----------------|------------|------------------|
| ome About U | s Services               | Downloads                        | Guidelines   | Useful Links      | Single Window  | Contact Us   | A- A A+      |           |           |                 |            |                  |
|             | Services                 |                                  | Home         | > Services >      | IGCR           |              |              |           |           |                 |            |                  |
|             | IGCR Offic               | er Mapping                       | IGC          | R OFFICE          | R MAPPING      | 3            |              |           |           |                 |            |                  |
|             | Prior Intim              | nation                           |              |                   |                |              | ADD MAPP     | ING DETA  | ILS       |                 |            |                  |
|             | IGCR Bond                | d Request                        |              |                   | PORT CODE      | Select Port  | Code         |           |           |                 | <b>v</b> * |                  |
|             | IGCR Mon                 | thly Return                      |              | 0                 | OMMISSIONERATE | Select Com   | missionerate |           |           |                 | × *        |                  |
|             | Statement                |                                  | PORT OFFICER | Select Offic      | ers            |              |              |           | *         |                 |            |                  |
|             | Back To User Panel DIVIS |                                  |              |                   |                | Select Divis | ion          |           |           |                 | ▼ *        |                  |
|             | LOGOUT                   |                                  | *1.4         |                   |                |              |              |           |           |                 | Add Reset  |                  |
|             |                          |                                  |              |                   |                |              |              |           |           |                 |            |                  |
|             |                          |                                  | Show         | ✓ entries         |                |              |              |           |           |                 | Search:    |                  |
|             | S.No COMMISSIO           |                                  |              |                   | COMMISSIO      | NERATE       |              | DIVISION  | PORT CODE | OFFICER ID      | OFFICER NA | ME Remove        |
|             |                          | 1 Principal Commissioner of Cust |              |                   |                |              | ), Delhi     | EPC Delhi | INDEL4    |                 |            |                  |
|             |                          |                                  | Showi        | na 1 to 1 of 1 er | ntries         |              |              |           |           |                 | Previous   | 1 Nevt           |

**<u>Step 3</u>**: Select port code from drop down then select the Commissionerate, Port officer and division to map officer to selected division by clicking the "ADD" button.

| atest: <b>SANCHI</b> | 「:- For the Ste | p-by-Step Proce | dure Guide for I | Electronic Docur | nent Upload, as per ( | Circular 40/2017 | 7Customs da  | ated 13.10.201 | 17, please click he | ere. *Incase o | of any LAN [     | Last Updated : Fe                     |
|----------------------|-----------------|-----------------|------------------|------------------|-----------------------|------------------|--------------|----------------|---------------------|----------------|------------------|---------------------------------------|
| me About U           | s Services      | Downloads       | Guidelines       | Useful Links     | Single Window         | Contact Us       | A- A A-      |                |                     |                |                  |                                       |
|                      | Services        |                 | Home             | > Services >     | IGCR                  |                  |              |                |                     |                |                  |                                       |
|                      | IGCR Offic      | er Mapping      | IGCF             |                  | R MAPPING             | ì                |              |                |                     |                |                  |                                       |
|                      | Prior Intim     | nation          |                  |                  |                       |                  | ADD MAP      | PING DETA      | AILS                |                |                  |                                       |
|                      | IGCR Bond       | d Request       |                  |                  | PORT CODE             | INDEL4           |              |                |                     |                | ¥ *              |                                       |
|                      | IGCR Mon        | thly Return     | -                | C                | OMMISSIONERATE        | Principal Co     | ommissioner  | of Customs     | (Preventive), Del   | lhi            | *                |                                       |
|                      | Statement       |                 |                  |                  | PORT OFFICER          | VIRAT KOH        | LI(80005293) |                |                     |                | ✓ *              |                                       |
|                      | Back To Us      | ser Panel       |                  |                  | DIVISION              | EPC Delhi        |              |                |                     |                | <b>v</b> *       |                                       |
|                      | LOGOUT          |                 | _                |                  |                       |                  |              |                |                     |                |                  | Add Reset                             |
|                      |                 |                 | *Mand            | latory fields    |                       |                  |              |                |                     |                |                  |                                       |
|                      |                 |                 | Show             | ✓ entries        |                       |                  |              |                |                     |                | Search:          |                                       |
|                      |                 |                 | S.No             |                  | COMMISSION            | IERATE           |              | DIVISION       | PORT CODE           | OFFICER ID     | OFFICER NAI      | ME Remove                             |
|                      |                 |                 | 1                | Principal Com    | missioner of Custo    | ms (Preventive   | ), Delhi     | EPC Delhi      | INDEL4              |                |                  |                                       |
|                      |                 |                 | Showin           | g 1 to 1 of 1 er | ntries                |                  |              |                |                     |                | Previous         | 1 Next                                |
|                      |                 |                 |                  |                  |                       |                  |              |                |                     |                |                  |                                       |
| 1                    | Governme        | ent of India    | Paulonia         |                  |                       |                  |              | (The           | e coanthan Av       | vard           | skoch<br>Digital | National e-governa<br>Award for 2010- |

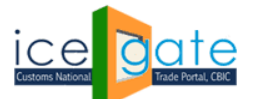

CENTRAL BOARD OF INDIRECT TAXES & CUSTOMS

On successfully mapping the jurisdictional customs officer, the row will not be highlighted. Officer can click on remove button to remove the mapping of an officer on division.

| Latest: | nmon enq | uiry services a             | re available at F                  | ome > Public | Enquiries. For det                                                                           | ails click here . 🔹 | SANCHIT :- For | r the Step-by-Step Proced | lure Guide for El                              | ectronic Docum       | ent Upload, : | Last Updated : F                    | eb 28, 2022  |
|---------|----------|-----------------------------|------------------------------------|--------------|----------------------------------------------------------------------------------------------|---------------------|----------------|---------------------------|------------------------------------------------|----------------------|---------------|-------------------------------------|--------------|
| Home    | About Us | Services                    | Downloads                          | Guidelines   | Useful Links                                                                                 | Single Window       | Contact Us     | A- A A+                   |                                                |                      |               |                                     |              |
|         |          | Services                    |                                    | Home         | > Services >                                                                                 | IGCR                |                |                           |                                                |                      |               |                                     |              |
|         |          | IGCR Offic                  | er Mapping                         | IGC          | R OFFICE                                                                                     | R MAPPING           | 3              |                           |                                                |                      |               |                                     |              |
|         |          | Prior Intim                 | ation                              |              |                                                                                              |                     |                | ADD MAPPING DE            | TAILS                                          |                      |               |                                     |              |
|         |          | IGCR Bond                   | d Request                          |              |                                                                                              | PORT CODE           | Select Port    | t Code                    |                                                |                      | <b>v</b> *    |                                     |              |
|         |          | IGCR Mon                    | thly Return                        |              | C                                                                                            | OMMISSIONERATE      | Select Com     | nmissionerate             |                                                |                      | ► *           |                                     |              |
|         |          | Statement                   |                                    |              |                                                                                              | PORT OFFICER        | Select Offic   | cers                      |                                                |                      | <b>v</b> *    |                                     |              |
|         |          | Back To Us                  | ser Panel                          |              |                                                                                              | DIVISION            | Select Divis   | sion                      |                                                |                      | <b>v</b> *    |                                     |              |
|         |          | LOGOUT                      |                                    | *Man         | *Mandatory fields                                                                            |                     |                |                           |                                                |                      |               | Add Reset                           |              |
|         | L        |                             |                                    | Show         | ✓ entries                                                                                    |                     |                |                           |                                                |                      | Search:       |                                     | )            |
|         |          |                             |                                    | S.No         |                                                                                              | COMMISSION          | IERATE         | DIVISION                  | PORT CODE                                      | OFFICER ID           | OFFICER NA    | ME Remove                           |              |
|         |          |                             |                                    | 1            | 1 Principal Commissioner of Customs (Preventive), Delhi EPC Delhi INDEL4 80005293 VIRAT KURL |                     |                |                           |                                                |                      | Remove        | ン                                   |              |
|         |          |                             |                                    | Showi        | ng 1 to 1 of 1 er                                                                            | ntries              |                |                           |                                                |                      | Previous      | a 1 Next                            |              |
|         |          | Governme<br>Ministry of Fin | ent of India<br>ance Department of | Revenue      |                                                                                              |                     |                |                           | he coanthan<br>is incluin for Development Sout | Award<br>h Asia 2011 |               | National e-govern<br>Award for 2010 | ance<br>I-11 |

(Kindly note that this screen will not be visible to the jurisdictional customs officer. It will only be visible to Nodal Officer for mapping the other officers to perform other activities related to IGCR in their jurisdiction.)

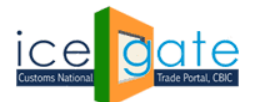

#### **B. Viewing Prior Intimations declared by the Importers**

Prior intimation is declared by the importer at the user ICEGATE portal to share the details of the goods intended to be imported. ICEGATE system in return generates an IIN or IGCR Identification Number for the user. This is valid for a financial year and can be amended as per the import by the importers. Admin officer can view the Prior Intimation requests generated by the Importers in his jurisdiction by following the steps as below.

**<u>Step 1:</u>** Select "Prior Intimation" from the left panel.

| Latest: | n enquiry s | ervices are a                                                                       | vailable at Home                                              | e > Public Enqu   | iries. For details                         | click here . *eSAN                                                    | ICHIT :- For the                                                  | Step-by-Step Proc                                                   | edure Guide for Electronic Docur                                                                                                    | nent Upload, as per ( | Last Updated : Feb 28, 202                 | 22 |
|---------|-------------|-------------------------------------------------------------------------------------|---------------------------------------------------------------|-------------------|--------------------------------------------|-----------------------------------------------------------------------|-------------------------------------------------------------------|---------------------------------------------------------------------|----------------------------------------------------------------------------------------------------|-----------------------|--------------------------------------------|----|
| Home    | About Us    | Services                                                                            | Downloads                                                     | Guidelines        | Useful Links                               | Single Window                                                         | Contact Us                                                        | A- A A+                                                             |                                                                                                    |                       |                                            |    |
|         |             | Service:<br>IGCR Off<br>Prior Intii<br>IGCR Bor<br>IGCR Mo<br>Statemer<br>Back To U | s<br>mation<br>nd Request<br>nthly Return<br>nt<br>Jser Panel | Hom<br>We<br>Plea | e > Services<br>Ilcome : 8<br>ase select a | 0005293<br>an option fro                                              | om the lef                                                        | t menu                                                              |                                                                                                    |                       |                                            |    |
|         |             | Governm<br>Ministry of F                                                            | n <b>ent of India</b><br>inance Department o                  | f Revenue         | SMTP Mail I<br>Copyrigh                    | ist   Site Map   Acc<br>tũ 2011 All rights rese<br>Best Viewed at 102 | essibility Statem<br>erved. Directorate of<br>24 x 768 Resolution | ent   Add to Favou<br>Systems, Customs a<br>  Internet Explorer 8.1 | Che control and a control and a control and a control accesses of use on a control accesses of use on a control accesses of use on a control accesses of use on a control accesses of use on a control accesses of use of use of u |                       | National e-governance<br>Award for 2010-11 |    |

**Step 2:** Select the Financial Year/month to display the list of IINs generated through the requests of the importers in the jurisdiction. Admin officer can also enter a particular IIN to search a record.

| Latest: | าe Step-by-: | Step Procedure Guide for E                                                                                                    | lectronic Document Upload, a                      | per Circular 40/20                                              | 17Customs dated                                                          | 13.10.2017, please click here .                                                                                  | *Incase of any LAN-WAN issues please                                      | Last Updated : Feb 28, 2022                 |
|---------|--------------|----------------------------------------------------------------------------------------------------|---------------------------------------------------|-----------------------------------------------------------------|--------------------------------------------------------------------------|----------------------------------------------------------------------------------------------------|---------------------------------------------------------------------------|---------------------------------------------|
| Home    | About Us     | Services Downloads                                                                                                    | Guidelines Useful Link                            | s Single Windo                                                  | ow Contact Us                                                            | A- A A+                                                                                                    |                                                                           |                                             |
| Home    | About Us     | Services Downloads<br>Services<br>IGCR Officer Mapping<br>Prior Intimation<br>IGCR Bond Request<br>IGCR Monthly Return<br>Statement<br>Back To User Panel | Home > Services<br>Prior Intim<br>F.Year Select Y | > IGCR<br>ation                                                 | Select Month V                                                           |                                                                                                    | Searc                                                                     | ch Reset                                    |
|         |              | Government of India<br>Ministry of Finance Department                                                                                                    | of Revenue<br>SMTP Ma<br>Copyr                    | I List   Site Map  <br>phi Â⊚ 2011 All rights<br>Best Viewed al | Accessibility Statem<br>reserved. Directorale o<br>1024 x 768 Resolution | CThe<br>ent   Add to Favourite   Help<br>19ystems. Customs and Central Ex<br>Internet Explorer 8.0-Later Version | Security Award<br>South Act 2011<br>Terms of Use<br>dise New Delhi.<br>Is | National in-governance<br>Award for 2010-11 |

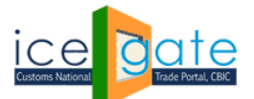

**<u>Step 3</u>**: A dashboard will be displayed to the admin with count of the Prior Intimation requests submitted by the importers in his jurisdiction. Admin can click on "View" button to view list of prior intimation requests.

| Latest: |          |                          |                                       |            |                         |                                                                             |                                                                 |                                                                                | *Attention: ICEGA                                                                                                    | TE common | Last Updated : Feb 2                       | 3, 2022 |
|---------|----------|--------------------------|---------------------------------------|------------|-------------------------|-----------------------------------------------------------------------------|-----------------------------------------------------------------|--------------------------------------------------------------------------------|----------------------------------------------------------------------------------------------------|-----------|--------------------------------------------|---------|
| Home    | About Us | Services                 | Downloads                             | Guidelines | Useful Links            | Single Window                                                               | Contact Us                                                      | A- A A+                                                                        |                                                                                                    |           |                                            |         |
|         |          | Service                  | S                                     | Home       | e > Services >          | IGCR                                                                        |                                                                 |                                                                                |                                                                                                    |           |                                            |         |
|         |          | IGCR Off                 | icer Mapping                          | Prie       | or Intimat              | ion                                                                         |                                                                 |                                                                                |                                                                                                    |           |                                            |         |
|         |          | Prior Inti               | mation                                | F.Ye       | ar 2021-2022            | ✓ Month Se                                                                  | lect Month 🗸                                                    | IIN                                                                            |                                                                                                    | Search    | Reset                                      |         |
|         |          | IGCR Bor                 | nd Request                            |            |                         |                                                                             | ,                                                               |                                                                                |                                                                                                    |           |                                            |         |
|         |          | IGCR Mo                  | nthly Return                          | 2          | S.No                    | 10                                                                          | CR DETAILS                                                      |                                                                                | RECORDS COUNT                                                                                                    |           | VIEW                                       |         |
|         |          | Statemer                 | nt                                    |            | 1 PRIO                  | R INTIMATION REC                                                            | QUEST                                                           |                                                                                |                                                                                                    | 4         | VIEW                                       |         |
|         |          | Back To                  | Jser Panel                            |            |                         |                                                                             |                                                                 |                                                                                |                                                                                                    |           |                                            |         |
|         |          | LOGOUT                   |                                       |            |                         |                                                                             |                                                                 |                                                                                |                                                                                                    |           |                                            |         |
|         | L        |                          |                                       |            |                         |                                                                             |                                                                 |                                                                                |                                                                                                    |           |                                            |         |
|         |          | Governn<br>Ministry of F | nent of India<br>inance Department of | f Revenue  | SMTP Mail L<br>Copyrigh | <b>ist   Site Map   Acc</b><br>© 2011 All rights rese<br>Best Viewed at 102 | essibility Statem<br>rved. Directorate of<br>4 x 768 Resolution | ent   Add to Favourite<br>Systems, Customs and C<br>Internet Explorer 8.0-Late | The case base Award<br>south a south and the south and the so |           | National e-governance<br>Award for 2010-11 |         |

**<u>Step 4</u>**: A list of all the requests initiated IIN wise will be displayed to the admin user. Admin can click on "View" button to get a detailed view of the prior intimation requests.

| Latest: |          |                    |                     |            |                  |                                                |                                                    |                                                                     | *Attention: ICEGATE comm | non enquiry s   | Last Updated :                      | Feb 28, 2022 |
|---------|----------|--------------------|---------------------|------------|------------------|------------------------------------------------|----------------------------------------------------|---------------------------------------------------------------------|--------------------------|-----------------|-------------------------------------|--------------|
| Home    | About Us | Services           | Downloads           | Guidelines | Useful Links     | Single Window                                  | Contact Us                                         | A- A A+                                                             |                          |                 |                                     |              |
|         |          | Service            | s                   | Home       | > Services >     | IGCR                                           |                                                    |                                                                     |                          |                 |                                     |              |
|         |          | IGCR Off           | icer Mapping        | Pric       | or Intimat       | tion                                           |                                                    |                                                                     |                          |                 |                                     |              |
|         |          | Prior Inti         | mation              | Show       | ✓ entries        |                                                |                                                    |                                                                     |                          | Search:         |                                     | )            |
|         |          | IGCR Bo            | nd Request          | S.N        | 0                | IIN                                            | IEC                                                | GSTIN                                                               | CREATION DATE            | EXPIRY DATE     |                                     | L            |
|         |          | IGCR Mc            | onthly Return       | _          | 1 27AAACS0       | 764L1Z62122001                                 | 0388070005                                         | 27AAACS0764L1Z6                                                     | 07-FEB-2022              | 31-MAR-2022     | VIEW                                | )            |
|         |          | Statemer           | nt                  |            | 2 03AAACS0       | 764L1ZG2122001                                 | 0388070005                                         | 03AAACS0764L1ZG                                                     | 28-FEB-2022              | 31-MAR-2022     | VIEW                                |              |
|         |          | Back To User Panel |                     |            | 3 10AAACS0       | 764L1ZL2122001                                 | 0388070005                                         | 10AAACS0764L1ZL                                                     | 28-FEB-2022              | 31-MAR-2022     | VIEW                                |              |
|         |          |                    |                     | _          | 4 02AAACS0       | 764L1ZI2122001                                 | 0388070005                                         | 02AAACS0764L1ZI                                                     | 28-FEB-2022              | 31-MAR-2022     | VIEW                                |              |
|         |          |                    |                     | Showi      | ng 1 to 4 of 4 e | entries                                        |                                                    |                                                                     |                          | Previous        | 1 Next                              |              |
|         | l        |                    |                     |            |                  |                                                |                                                    |                                                                     |                          | L               | Back                                |              |
|         |          |                    |                     |            |                  |                                                |                                                    |                                                                     |                          |                 |                                     |              |
|         | 1        | Governn            | nent of India       | 1.         |                  |                                                |                                                    | ((The                                                               | manthan Award 👔          | KOCH<br>Digital | National e-govern<br>Award for 2010 | lance        |
|         | 8        | Ministry of P      | inance Department o | f Revenue  | SMTP Mail L      | .ist   Site Map   Acc                          | essibility Statemen                                | t   Add to Favourite   Help                                         | Terms of Use             | AWARDS 2011     | ,                                   |              |
|         |          |                    |                     |            | Copyright        | t © 2011 All rights rese<br>Best Viewed at 102 | erved. Directorate of S<br>24 x 768 Resolution   I | ystems, Customs and Central Ex<br>nternet Explorer 8.0-Later Versio | kcise New Delhi.<br>Ins  |                 |                                     |              |
|         |          |                    |                     |            |                  |                                                |                                                    |                                                                     |                          |                 |                                     |              |
|         |          |                    |                     |            |                  |                                                |                                                    |                                                                     |                          |                 |                                     |              |

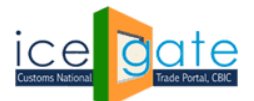

CENTRAL BOARD OF INDIRECT TAXES & CUSTOMS

**<u>Step 5</u>**: Admin can click on different tabs to view the following details.

a. Manufacturer Details – This section has details of the Importer.

| Latest: |          |                          |                                      |            |                         |                                                                               |                                                                  |                                                                       | *Attention: IC                                                                | CEGATE common enquiry se | Last Updated : F                      | eb 18, 2022 |
|---------|----------|--------------------------|--------------------------------------|------------|-------------------------|-------------------------------------------------------------------------------|------------------------------------------------------------------|-----------------------------------------------------------------------|-------------------------------------------------------------------------------|--------------------------|---------------------------------------|-------------|
| Home    | About Us | Services                 | Downloads                            | Guidelines | Useful Links            | Single Window                                                                 | Contact Us                                                       | A- A A+                                                               |                                                                               |                          |                                       |             |
|         |          | Service                  | S                                    | Hom        | e > Services >          | IGCR                                                                          |                                                                  |                                                                       |                                                                               |                          |                                       | _           |
|         |          | Prior Inti               | mation                               | Prie       | or Intima               | tion                                                                          |                                                                  |                                                                       |                                                                               |                          |                                       | -           |
|         |          | IGCR Mc                  | onthly Account                       |            | lanufacturer D          | etails Goods                                                                  | s to be Import                                                   | ed Goods                                                              | to be Manufactured                                                            | Job Worker Details       |                                       |             |
|         |          | IGCR Off                 | icer Mapping                         | IEC        |                         |                                                                               |                                                                  | 0388070005                                                            |                                                                               |                          |                                       |             |
|         |          | Back To                  | User Panel                           | GST        | IN                      |                                                                               |                                                                  | 27AAACS0764                                                           | IAIN<br>IL1Z6                                                                 |                          |                                       |             |
|         |          | LOGOUT                   |                                      | CON        | IMISSIONERATI           |                                                                               |                                                                  | Principal Com                                                         | missioner of Customs (F                                                       |                          |                                       |             |
|         | L        |                          |                                      | DIVI       | SION                    |                                                                               |                                                                  | EPC Delhi                                                             |                                                                               |                          |                                       |             |
|         |          |                          |                                      | ADD        | RESS                    |                                                                               |                                                                  | Naroji Nagar                                                          |                                                                               |                          |                                       |             |
|         |          |                          |                                      | PRO        | CESS AT UNIT            |                                                                               |                                                                  | Υ                                                                     |                                                                               |                          |                                       |             |
|         |          |                          |                                      | Bac        | k                       |                                                                               |                                                                  |                                                                       |                                                                               |                          |                                       |             |
|         |          | Governn<br>Ministry of F | nent of India<br>inance Department o | f Revenue  | SMTP Mail I<br>Copyrigi | <b>ist   Site Map   Acc</b><br>t © 2011 All rights rese<br>Best Viewed at 102 | essibility Statem<br>rved. Directorate of<br>24 x 768 Resolutior | ent   Add to Favour<br>Systems, Customs an<br>  Internet Explorer 8.0 | rite   Help   Terms of Use<br>d Central Excise New Delhi.<br>0-Later Versions | ward<br>Asis 2011        | National e-governa<br>Award for 2010- | nce<br>1    |

b. Goods to be Imported – This section has details of goods intended to be imported under IGCR.

| About Us       Services       Downloads       Guidelines       Useful Links       Single Window       Containing         Services       Prior Intimation       IGCR Bond Request       IGCR Monthly Account       Manufacturer Details       Goods to be | act Us A- A A                                                                  | A+<br>oods to be M                                        |                   |                        |                                       |               |
|----------------------------------------------------------------------------------------------------|--------------------------------------------------------------------------------|-----------------------------------------------------------|-------------------|------------------------|---------------------------------------|---------------|
| Services     Home > Services > IGCR       Prior Intimation     Prior Intimation       IGCR Bond Request     Manufacturer Details       IGCR Monthly Account     Goods to be                                                                              | Imported G                                                                     | oods to be M                                              |                   |                        |                                       |               |
| Prior Intimation IGCR Bond Request IGCR Monthly Account Statement                                                                                                    | Imported G                                                                     | oods to be M                                              |                   |                        |                                       |               |
| IGCR Bond Request IGCR Monthly Account Statement                                                                                                    | Imported G                                                                     | oods to be M                                              | la mufa sture d   |                        |                                       |               |
| IGCR Monthly Account<br>Statement                                                                                                    | Imported G                                                                     | oods to be M                                              | In much seture of |                        |                                       |               |
|                                                                                                    |                                                                                |                                                           | anufacturea       | Job Worker Details     |                                       |               |
| IGCR Officer Mapping                                                                                                    |                                                                                |                                                           |                   |                        |                                       |               |
| Back To User Panel S.No CTH DESCRIPTION OF GOODS                                                                                                    | QTY OF<br>GOODS                                                                | UQC V                                                     | ALUE OF<br>GOODS  | NOTIFICATION<br>NUMBER | Port of<br>Import                     |               |
| LOGOUT 1 84483230 Coats                                                                                                    | 2000                                                                           | CQM 1200                                                  | 00 05             | 0/2017                 | INBOM4                                |               |
| 2 84483290 Jacket                                                                                                    | 1500                                                                           | DRM 2000                                                  | 00 05             | 0/2017                 | INBOM4                                |               |
| Showing 1 to 2 of 2 entries                                                                                                    |                                                                                |                                                           |                   | Previous               | is 1 Next                             |               |
| Back                                                                                                    |                                                                                |                                                           |                   |                        |                                       |               |
|                                                                                                    |                                                                                | _                                                         |                   |                        | •                                     |               |
| Government of India<br>Ministry of Finance Department of Revenue                                                                                                    |                                                                                | Ch                                                        | ecanthan Aw       | ard Mission Digital    | National e-governa<br>Award for 2010- | iance<br>I-11 |
| SMTP Mail List   Sitte Map   Accessibility<br>Copyright © 2011 All rights reserved. Dire<br>Best Viewed at 1024 x 765 R                                                                                                    | / Statement   Add to<br>ctorate of Systems, Cust<br>Resolution   Internet Expl | Favourite   He<br>toms and Central<br>lorer 8.0-Later Ver | Excise New Delhi. |                        |                                       |               |
|                                                                                                    |                                                                                |                                                           |                   |                        |                                       |               |

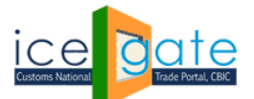

CENTRAL BOARD OF INDIRECT TAXES & CUSTOMS

c. Goods to be manufactured – This section has the details of the final goods intended to be manufactured by the importer.

| Latest: | 2017, please |                          | *Incase of an                               | / LAN-WAN is    | sues please call   | 18002662232/180012                               | 14560 or mail S                          | aksham.Seva@icegate.go                                       | v.in *Mandatory e                                       | -payment of Customs Du | Last Updated : Fe                       | eb 18, 2022 |
|---------|--------------|--------------------------|---------------------------------------------|-----------------|--------------------|--------------------------------------------------|------------------------------------------|--------------------------------------------------------------|---------------------------------------------------------|------------------------|-----------------------------------------|-------------|
| Home    | About Us     | Services                 | Downloads                                   | Guidelines      | Useful Links       | Single Window                                    | Contact Us                               | A- A A+                                                      |                                                         |                        |                                         |             |
|         |              | Service                  | 5                                           | Hon             | ne > Services      | > IGCR                                           |                                          |                                                              |                                                         |                        |                                         |             |
|         |              | Prior Inti               | mation                                      | Pr              | ior Intima         | ation                                            |                                          |                                                              |                                                         |                        |                                         |             |
|         |              | IGCR Bor                 | nd Request                                  |                 |                    |                                                  |                                          |                                                              |                                                         |                        |                                         | -           |
|         |              | IGCR Mo                  | nthly Account                               |                 | Vanufacturer       | Details Good                                     | s to be Import                           | ed Goods to be                                               | Manufactured                                            | Job Worker Details     |                                         |             |
|         |              | Statemer                 | it                                          | Show            | 10 🗸 entries       |                                                  |                                          |                                                              |                                                         |                        |                                         |             |
|         |              | Back To U                | Jser Panel                                  | _               | S.No               | СТН                                              | NATU<br>F                                | JRE OF GOODS<br>PRODUCED                                     | NOTIFICAT                                               | ION NUMBER             | SAC CODE                                |             |
|         |              | LOGOUT                   |                                             | 1               | 4                  | 1062200                                          | jacket                                   |                                                              | CBIC012                                                 |                        | ICES012                                 |             |
|         |              |                          |                                             | Sho             | wing 1 to 1 of     | entries                                          |                                          |                                                              |                                                         | Previou                | us 1 Next                               |             |
|         |              | Governm<br>Ministry of F | t <b>ent of India</b><br>nance Department o | Ba<br>f Revenue | ck                 |                                                  |                                          | C                                                            | The combined Awards                                     | ard Reference          | National e-governar<br>Award for 2010-1 | nce<br>1    |
|         |              |                          |                                             |                 | SMTP Mai<br>Copyri | ght © 2011 All rights rese<br>Best Viewed at 102 | ved. Directorate o<br>4 x 768 Resolution | I Systems, Customs and Cent<br>  Internet Explorer 8.0-Later | rep   Terms of Use<br>ral Excise New Delhi.<br>Versions |                        |                                         |             |

d. Job Worker details- This section has the details of the job workers involved if any for the processing of the imported goods.

| Latest: | 1 July 2017. | You are requ                                                   | ested to make t | he changes ac  | ordingly at your        | end to avoid disrup                                                    | tion'. * <b>Attent</b> i                                         | ion: All Chief C                                         | ommissioners / Comn                                                                | missioners of Customs Lo                       | cations - F Last Updated                             | Feb 18, 2022   |
|---------|--------------|----------------------------------------------------------------|-----------------|----------------|-------------------------|------------------------------------------------------------------------|------------------------------------------------------------------|----------------------------------------------------------|------------------------------------------------------------------------------------|------------------------------------------------|------------------------------------------------------|----------------|
| Home    | About Us     | Services                                                       | Downloads       | Guidelines     | Useful Links            | Single Window                                                          | Contact Us                                                       | A- A A+                                                  |                                                                                    |                                                |                                                      |                |
|         |              | Services                                                       | 5               | Hom            | e > Services >          | IGCR                                                                   |                                                                  |                                                          |                                                                                    |                                                |                                                      |                |
|         |              | Prior Inti                                                     | mation          | Pri            | or Intimat              | ion                                                                    |                                                                  |                                                          |                                                                                    |                                                |                                                      |                |
|         |              | IGCR Bor                                                       | nd Request      | N              | anufacturer De          | etails Good                                                            | s to be Import                                                   | ed Goo                                                   | ds to be Manufact                                                                  | er Details                                     | -                                                    |                |
|         |              | Statemen                                                       | it              | Show           | 10 Y entrier            |                                                                        |                                                                  |                                                          |                                                                                    |                                                |                                                      |                |
|         |              | IGCR Officer Mapping Back To User Panel                        |                 | - 5            | S.No NAME               |                                                                        | GSTIN                                                            |                                                          | ADDRESS OF<br>UNIT                                                                 | PROCESS AT<br>UNIT                             | NATURE OF GOODS<br>PRODUCED                          |                |
|         |              | LOGOUT                                                         |                 | 1              | Mahe                    | Mahesh NHUJKIKJUI2123                                                  |                                                                  | MGRoad                                                   |                                                                                    | Υ                                              | Jackets                                              |                |
|         |              |                                                                |                 | Shov           | ring 1 to 1 of 1        | entries                                                                |                                                                  |                                                          |                                                                                    |                                                | Previous 1 Next                                      |                |
|         |              | Government of India<br>Ministry of Finance Department of Reven |                 | Bac<br>Revenue | SHTP Mail L<br>Copyrigh | ist   Site Map   Acc<br>t © 2011 All rights rese<br>Best Viewed at 102 | essibility Statem<br>rved. Directorate of<br>44 x 768 Resolution | ent   Add to Fa<br>Systems, Custom<br>  Internet Explore | CThe coach<br>mounte   Help   Term<br>and Central Excise New<br>8.0-Later Versions | Award<br>soft Ata 2011<br>is of Use<br>w Dehi. | Social<br>Dottal<br>New Social Agent<br>Award for 20 | mance<br>10-11 |

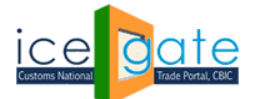

### C. IGCR Bond Request

**<u>Step 1</u>**: Select "IGCR Bond Request" from the left panel.

| Latest: | n enquiry se | ervices are a                                                                   | vailable at Home                                                              | e > Public Enqu   | iiries. For details                        | click here . *eSAN                                                                    | ICHIT :- For the                                               | Step-by-Step Procedure Guide for Electronic Document Upload, as per                                                                                                    | Last Updated : Feb 28, 2022                |
|---------|--------------|---------------------------------------------------------------------------------|-------------------------------------------------------------------------------|-------------------|--------------------------------------------|---------------------------------------------------------------------------------------|----------------------------------------------------------------|----------------------------------------------------------------------------------------------------|--------------------------------------------|
| Home    | About Us     | Services                                                                        | Downloads                                                                     | Guidelines        | Useful Links                               | Single Window                                                                         | Contact Us                                                     | A- A A+                                                                                                    |                                            |
|         |              | Service<br>IGCR Off<br>Prior Inti<br>IGCR Mo<br>Statemer<br>Back To L<br>LOGOUT | s<br>icer Mapping<br>mation<br>nd Request<br>nthly Return<br>nt<br>Jser Panel | Hom<br>We<br>Plea | e > Services<br>Plcome : 8<br>ase select a |                                                                                       |                                                                |                                                                                                    |                                            |
|         |              | Governn<br>Ministry of F                                                        | <b>tent of India</b><br>inance Department o                                   | f Revenue         | SMTP Mail I<br>Copyrigh                    | . <mark>ist ∣ Site Map ∣ Acco</mark><br>tũ 2011 All rights rese<br>Best Viewed at 102 | essibility Statem<br>rved. Directorate o<br>4 x 768 Resolution | CThe count of the section of the section of the sec | National e-governance<br>Award for 2010-11 |

**<u>Step 2</u>**: Select the Financial Year/month to display the bond requests generated by the importers in the jurisdiction. Admin officer can also enter a particular IEC to search a record.

| Latest: |          |                          |                                              |            |                          |                                                              |                                                                          |           |                     |                                                      | *Attention: ICEGATE    | common | Last Updated                    | : Feb 28, 202    |
|---------|----------|--------------------------|----------------------------------------------|------------|--------------------------|--------------------------------------------------------------|--------------------------------------------------------------------------|-----------|---------------------|------------------------------------------------------|------------------------|--------|---------------------------------|------------------|
| Home    | About Us | Services                 | Downloads                                    | Guidelines | Useful Links             | Single Windo                                                 | w Contact Us                                                             | A- A      | A+                  |                                                      |                        |        |                                 |                  |
|         |          | Service                  | S                                            | Home       | > Services >             | IGCR                                                         |                                                                          |           |                     |                                                      |                        |        |                                 |                  |
|         |          | Prior Inti               | mation                                       | IGC        | R BOND H                 | Month                                                        | Select Month 🗸                                                           | IEC       |                     |                                                      |                        | Search | n Reset                         |                  |
|         |          | IGCR Bor                 | nd Request                                   | _          |                          |                                                              |                                                                          |           |                     |                                                      |                        |        |                                 |                  |
|         |          | Back To U                | User Panel                                   |            |                          |                                                              |                                                                          |           |                     |                                                      |                        |        |                                 |                  |
|         |          |                          |                                              |            |                          |                                                              |                                                                          |           |                     |                                                      |                        |        |                                 |                  |
|         |          | Governn<br>Ministry of F | n <b>ent of India</b><br>inance Department o | f Revenue  | SMTP Mail L<br>Copyright | ist   Site Map   /<br>t© 2011 All rights r<br>Best Viewed at | Accessibility Statem<br>eserved. Directorate of<br>1024 x 768 Desolution | ent   Add | to Favor<br>Customs | urite   Help   Terms of<br>and Central Excise New De | Ward<br>Juth Asia 2011 |        | National e-gove<br>Award for 20 | ernance<br>10-11 |
|         |          |                          |                                              |            |                          | Desi viewed at                                               | 1024 X 700 Resolution                                                    | Imemet    | LApiolel o.         | U-Later versions                                     |                        |        |                                 |                  |

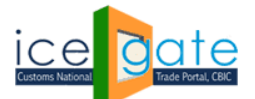

CENTRAL BOARD OF INDIRECT TAXES & CUSTOMS

**<u>Step 3</u>**: A dashboard with details of total bond requests as per the bond status will be visible to the admin user. Click on "Click Here" link to view status descriptions.

| Latest: |                                                                                                    |                          |                                       |            |                   |                     |                |      |          | :           | *Attention: ICEG | ATE cc | Last Updated                    | : Feb 28, 2022  |
|---------|----------------------------------------------------------------------------------------------------|--------------------------|---------------------------------------|------------|-------------------|---------------------|----------------|------|----------|-------------|------------------|--------|---------------------------------|-----------------|
| Home    | About Us                                                                                                    | Services                 | Downloads                             | Guidelines | Useful Links      | Single Windo        | w Contact Us   | A- A | A+       |             |                  |        |                                 |                 |
|         |                                                                                                    | Service                  | s                                     | Home       | > Services        | > IGCR              |                |      |          |             |                  |        |                                 |                 |
|         |                                                                                                    | IGCR Off                 | icer Mapping                          | IGC        | IGCR Bond Request |                     |                |      |          |             |                  |        |                                 |                 |
|         |                                                                                                    | Prior Inti               | mation                                | F.Yea      | 2021-20           | 22 V Month          | Select Month 🗸 | IEC  |          |             |                  | Search | Reset                           |                 |
|         |                                                                                                    | IGCR Bor                 | nd Request                            |            |                   |                     |                |      |          |             |                  |        |                                 |                 |
|         |                                                                                                    | IGCR Mo                  | nthly Return                          | S          | .No               | IGCI                | R BOND STATU   | IS   |          | RECORDS C   | OUNT             |        | VIEW                            |                 |
|         |                                                                                                    | Statemer                 | nt                                    |            | 1 RE              | QUESTED             |                |      |          |             |                  | 3      | VILVV                           |                 |
|         |                                                                                                    | Back To l                | Jser Panel                            |            | 2 A0              | CEPTED              |                |      |          |             |                  | 0      |                                 |                 |
|         |                                                                                                    | LOGOUT                   |                                       |            | 3 RE              | JECTED              |                |      |          |             |                  | 0      | VIEW                            |                 |
|         |                                                                                                    |                          |                                       |            | 4 PF              | OCESSED             | <b>DDOD</b>    |      |          |             |                  | 3      | VIEW                            |                 |
|         |                                                                                                    |                          |                                       |            | 5 PF              | OCESSED WITH E      | RECR           |      |          |             |                  | 6      | VIEW                            |                 |
|         |                                                                                                    |                          |                                       | Click H    | lere to view      | Status Description. |                |      |          |             |                  |        |                                 | <b>_</b>        |
|         |                                                                                                    |                          |                                       |            |                   |                     |                |      |          |             |                  |        |                                 |                 |
|         |                                                                                                    | Governm<br>Ministry of F | nent of India<br>inance Department of | f Revenue  |                   |                     |                |      | ((The co | Santhan Awa | rd 🗼 🕅           |        | National e-gove<br>Award for 20 | rnance<br>10-11 |
|         | SHTP Mail List   Site Map   Accessibility Statement   Add to Favourite   Help   Terms of Use<br>Copyright A© 2011 All rights reserved. Directorate of Systems, Customs and Central Excise New Delhi.<br>Best Viewed at 1024 x 768 Resolution   Internet Exciser 6 0-4 ater Vensions |                          |                                       |            |                   |                     |                |      |          |             |                  |        |                                 |                 |

Status Description Page.

| S No | STATUS               | DESCRIPTION                                            |
|------|----------------------|--------------------------------------------------------|
| 1    | REQUESTED            | NEW/AMENDMENT IGCR BOND REQUEST FROM IMPORTER          |
| 2    | ACCEPTED             | IGCR BOND REQUEST IS ACCEPTED BY OFFICER               |
| 3    | REJECTED             | IGCR BOND REQUEST IS REJECTED BY OFFICER               |
| 4    | PROCESSED            | IGCR BOND REQUEST IS PROCESSED BY CUSTOMS SUCCESSFULLY |
| 5    | PROCESSED WITH ERROR | IGCR BOND REQUEST IS PROCESSED BY CUSTOMS WITH ERROR   |

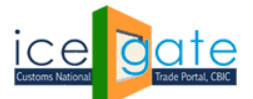

CENTRAL BOARD OF INDIRECT TAXES & CUSTOMS

| Latest: |          |                          |                                       |            |                                             |                                                          |                                            |                 |                                                            | *Attention: ICEG | ATE cc       | Last Updated :                  | Feb 28, 2022       |
|---------|----------|--------------------------|---------------------------------------|------------|---------------------------------------------|----------------------------------------------------------|--------------------------------------------|-----------------|------------------------------------------------------------|------------------|--------------|---------------------------------|--------------------|
| Home    | About Us | Services                 | Downloads                             | Guidelines | Useful Lin                                  | ks Single Window                                         | Contact Us                                 | A- A A+         |                                                            |                  |              |                                 |                    |
|         |          | Service                  | S                                     | Home       | e > Service                                 | s > IGCR                                                 |                                            |                 |                                                            |                  |              |                                 |                    |
|         |          | IGCR Off                 | icer Mapping                          | IGC        | IGCR Bond Request                           |                                                          |                                            |                 |                                                            |                  |              |                                 |                    |
|         |          | Prior Inti               | mation                                | F.Ye       | F.Year 2021-2022 V Month Select Month V IEC |                                                          |                                            |                 |                                                            |                  | Search Reset |                                 | _                  |
|         |          | IGCR Bor                 | nd Request                            |            |                                             |                                                          |                                            |                 |                                                            |                  |              |                                 |                    |
|         |          | IGCR Monthly Return      |                                       |            | 5.No                                        | IGCR                                                     | BOND STATU                                 | JS              | RECC                                                       | ORDS COUNT       |              | VIEW                            | $\boldsymbol{\nu}$ |
|         |          | Statement                |                                       |            | 1                                           | REQUESTED                                                |                                            |                 |                                                            |                  | 3            | VIEW                            | Í i                |
|         |          | Back To User Panel       |                                       |            | 2                                           | ACCEPTED                                                 |                                            |                 |                                                            |                  | 0            |                                 | 1                  |
|         |          | LOGOUT                   |                                       |            | 3                                           | REJECTED                                                 |                                            |                 |                                                            |                  | 0            | VIEW                            |                    |
|         |          |                          |                                       | _          | 4                                           | PROCESSED                                                |                                            |                 |                                                            |                  | 3            | VIEW                            | 1                  |
|         |          |                          |                                       |            | 5                                           | PROCESSED WITH ERF                                       | ROR                                        |                 |                                                            |                  | 0            | VIEW                            |                    |
|         |          |                          |                                       |            | 6                                           | ALL                                                      |                                            |                 |                                                            |                  | 6            | VIEW                            | <u>I</u>           |
|         |          |                          |                                       | Click      | Here to viev                                | v Status Description.                                    |                                            |                 |                                                            |                  |              |                                 |                    |
|         |          | Governm<br>Ministry of F | nent of India<br>inance Department of | f Revenue  |                                             |                                                          |                                            |                 |                                                            | Award            |              | National e-gove<br>Award for 20 | mance<br>10-11     |
|         | -        |                          |                                       |            | SMTP M<br>Copy                              | ail List   Site Map   Ao<br>rright © 2011 All rights res | cessibility Statem<br>erved. Directorate o | nent   Add to F | avourite   Help   Terms of<br>oms and Central Excise New D | f Use<br>elhi.   |              |                                 |                    |
|         |          |                          |                                       |            |                                             | Best Viewed at 10                                        | 24 x 768 Resolution                        | Internet Explor | er 8.0-Later Versions                                      |                  |              |                                 |                    |

**<u>Step 4</u>**: Click on "View" button to view list of bond requests with their status.

**<u>Step 5</u>**: A dashboard with details of bond requests is displayed as per the IIN. Click on "View" button to view details of bond requests. Click on "Click Here" link to view error codes descriptions.

| About U | s Services                      | Downloads    | Guidelines | Useful Links Single Wind | ow Contact | Us A- A A+                              |            |           |               |      |  |
|---------|---------------------------------|--------------|------------|--------------------------|------------|-----------------------------------------|------------|-----------|---------------|------|--|
|         | Services                        |              | Home       | > Services > IGCR        |            |                                         |            |           |               |      |  |
|         | IGCR Offic                      | cer Mapping  | IGCI       | R Bond Request           |            |                                         |            |           |               |      |  |
|         | Prior Intin                     | nation       | Show       | ✓ entries                |            |                                         |            | Se        | earch:        |      |  |
|         | IGCR Bon                        | d Request    | S.No       | IIN                      | IEC        | REQUEST TYPE                            | BOND<br>NO | STATUS    | ERROR<br>CODF | VIEW |  |
|         | IGCR Mor                        | nthly Return | 1          | 02AAACS0764L1ZI2122001   | 0388070005 | AMENDMENT WITH BG DETAILS               | 1000000292 | REQUESTED |               | VIEW |  |
|         | Statement<br>Back To User Panel |              | 2          | 03AAACS0764L1ZG2122001   | 0388070005 | FRESH WITHOUT BG%                       | 100000291  | PROCESSED | 00            | VIEW |  |
|         | BACK TO U                       | ser Panel    | 3          | 02AAACS0764L1ZI2122001   | 0388070005 | FRESH WITH BG%                          | 100000292  | PROCESSED | 00            | VIEW |  |
|         | LOGOUT                          |              | 4          | 03AAACS0764L1ZG2122001   | 0388070005 | AMENDMENT WITH AMOUNT                   | 100000291  | REQUESTED |               | VIEW |  |
|         |                                 |              | 5          | 10AAACS0764L1ZL2122001   | 0388070005 | AMENDMENT WITH AMOUNT<br>AND BG DETAILS | 100000295  | REQUESTED |               | VIEW |  |
|         |                                 |              | 6          | 10AAACS0764L1ZL2122001   | 0388070005 | FRESH WITH BG% AND BG<br>DETAILS        | 100000295  | PROCESSED | 00            | VIEW |  |
|         |                                 |              | Showin     | a 1 to 6 of 6 entries    |            |                                         |            | P         | revious 1     | Next |  |

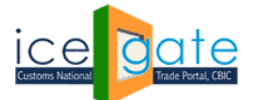

CENTRAL BOARD OF INDIRECT TAXES & CUSTOMS

### Error Code description

|      | FRESH BOND REQUEST |                                                                            |  |  |  |  |  |  |  |  |  |
|------|--------------------|----------------------------------------------------------------------------|--|--|--|--|--|--|--|--|--|
| S No | ERROR CODE         | DESCRIPTION                                                                |  |  |  |  |  |  |  |  |  |
| 1    | 00                 | FRESH BOND REQUEST PROCESSED SUCCESSFULLY AT CUSTOMS AND BOND NO GENERATED |  |  |  |  |  |  |  |  |  |
| 2    | 01                 | BOND NO ALREADY GENERATED AT CUSTOMS                                       |  |  |  |  |  |  |  |  |  |
| 3    | 02                 | INTERNAL ERROR OCCURRED                                                    |  |  |  |  |  |  |  |  |  |
| 4    | 03                 | DUPLICATE BOND REQUEST FOUND                                               |  |  |  |  |  |  |  |  |  |

|      | AMENDMENT BOND REQUEST |                                                                                  |  |  |  |  |  |  |  |  |  |  |
|------|------------------------|----------------------------------------------------------------------------------|--|--|--|--|--|--|--|--|--|--|
| S No | ERROR CODE             | DESCRIPTION                                                                      |  |  |  |  |  |  |  |  |  |  |
| 1    | 00                     | AMENDMENT BOND REQUEST PROCESSED SUCCESSFULLY AT CUSTOMS AND BOND AMOUNT UPDATED |  |  |  |  |  |  |  |  |  |  |
| 2    | 21                     | BOND NO NOT AVAILABLE FOR AMENDMENT REQUEST                                      |  |  |  |  |  |  |  |  |  |  |
| 3    | 22                     | INTERNAL ERROR OCCURRED                                                          |  |  |  |  |  |  |  |  |  |  |
| 4    | 23                     | AMENDMENT BOND AMOUNT IS LESS THAN THE ORIGINAL BOND AMOUNT                      |  |  |  |  |  |  |  |  |  |  |
| 5    | 23                     | DUPLICATE BOND AMENDMENT REQUEST FOUND                                           |  |  |  |  |  |  |  |  |  |  |

**Step 6:** Admin can accept or reject the bond request in "REQUESTED" status. Provide comments then click on "ACCEPT" or "REJECT" button to accept or reject the bond request.

| Services             | Home > Services > IGCR |                           |
|----------------------|------------------------|---------------------------|
| IGCR Officer Mapping | IGCR Bond Reques       | st                        |
| Prior Intimation     |                        | IGCR Bond Details         |
| IGCR Bond Request    | IMPORTER NAME          | DIAMOND CHAIN             |
| IGCR Monthly Return  | IEC                    | 0388070005                |
| Statement            | GSTIN                  | 02AAACS0764L1ZI           |
| Back To User Panel   | IIN                    | 02AAACS0764L1ZI2122001    |
|                      | BOND NO                | 100000292                 |
| LOGOUI               | BOND DATE              | 28-FEB-2022               |
|                      | BOND TYPE              | IGCR                      |
|                      | BOND AMOUNT            | 2000                      |
|                      | AGENCY TYPE            | IMPORTER                  |
|                      | BG%                    | 1                         |
|                      | REQUEST TYPE           | AMENDMENT WITH BG DETAILS |
|                      | STATUS                 | REQUESTED                 |
|                      | ERROR CODE             |                           |
|                      | COMMENTS               |                           |
|                      |                        | ACCEPT REJECT Back        |

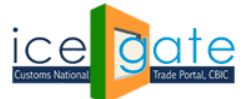

CENTRAL BOARD OF INDIRECT TAXES & CUSTOMS

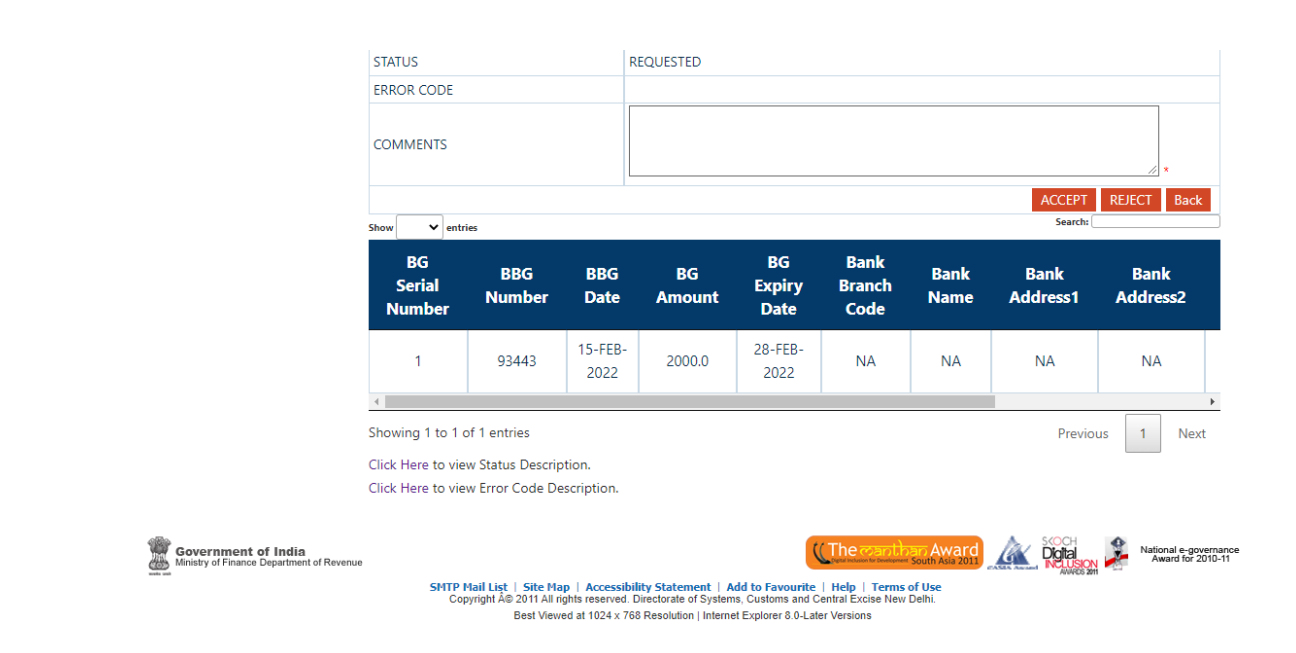

The following message will be displayed on the screen on accepting/rejecting the Bond Request.

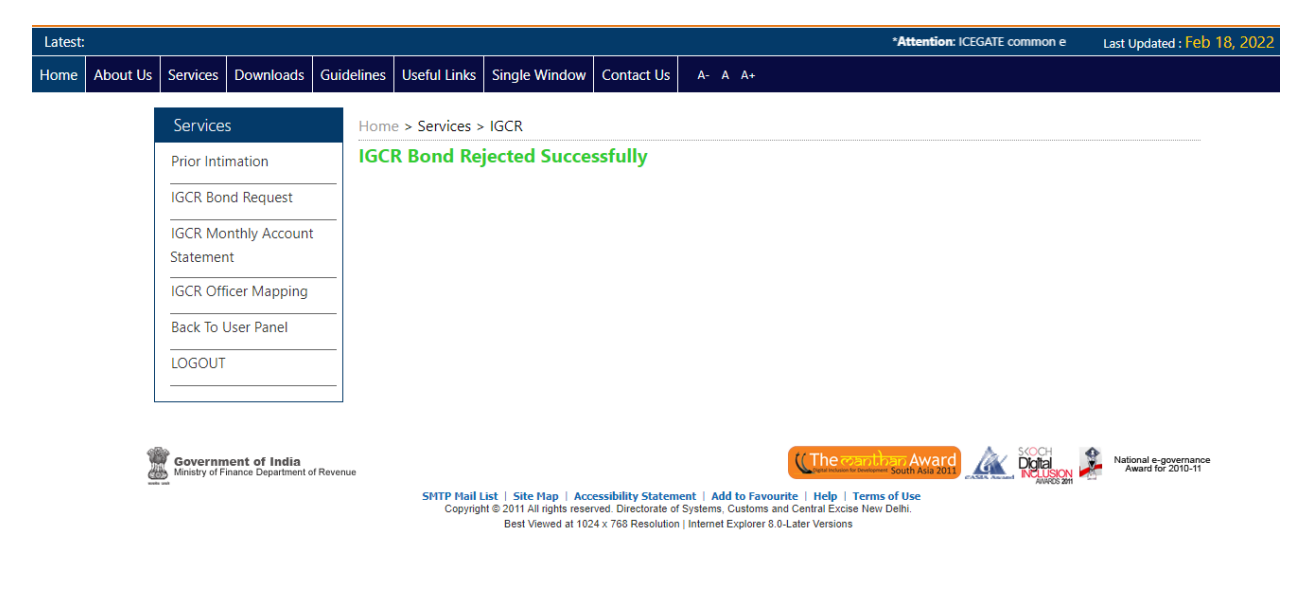

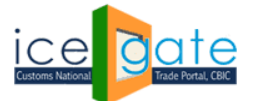

CENTRAL BOARD OF INDIRECT TAXES & CUSTOMS

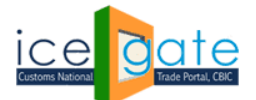

### **D. IGCR Monthly Return Statement**

Jurisdictional Customs officer can view the Monthly statements submitted by the importers in his jurisdiction. This interface also provisions alerts for the admin officer in case the importer has defaulted in the submission of his returns as per the IGCR rules.

**<u>Step 1</u>**: Select "IGCR Monthly Return Statement" from left panel.

| Latest | n enquiry se | ervices are av           | vailable at Home                             | e > Public Enqu | iiries. For details | lick here . *eSAN     | ICHIT :- For the  | Step-by-Step Pro  | cedure Guide for Electronic D | ocument Upload, as per ( | Last Updated : Fe                       | eb 28, 2022 |
|--------|--------------|--------------------------|----------------------------------------------|-----------------|---------------------|-----------------------|-------------------|-------------------|-------------------------------|--------------------------|-----------------------------------------|-------------|
| Home   | About Us     | Services                 | Downloads                                    | Guidelines      | Useful Links        | Single Window         | Contact Us        | A- A A+           |                               |                          |                                         |             |
|        |              | Service                  | S                                            | Hom             | e > Services        |                       |                   |                   |                               |                          |                                         | -           |
|        |              | IGCR Off                 | icer Mapping                                 | We              | elcome : 8          | 0005293               |                   |                   |                               |                          |                                         |             |
|        |              | Prior Inti               | mation                                       | Plea            | ase select a        | an option fro         | om the lef        | t menu            |                               |                          |                                         |             |
|        |              | IGCR Bor                 | nd Request                                   |                 |                     |                       |                   |                   |                               |                          |                                         |             |
|        |              | IGCR Mo<br>Statemer      | nthly Return<br>nt                           |                 |                     |                       |                   |                   |                               |                          |                                         |             |
|        |              | Back To U                | Jser Panel                                   | _               |                     |                       |                   |                   |                               |                          |                                         |             |
|        |              | LOGOUT                   |                                              | _               |                     |                       |                   |                   |                               |                          |                                         |             |
|        |              |                          |                                              |                 |                     |                       |                   |                   |                               |                          |                                         |             |
|        |              | Governm<br>Ministry of F | n <b>ent of India</b><br>inance Department o | f Revenue       | SMTP Mail I         | ist   Site Map   Acco | essibility Statem | ent   Add to Favo | Che coaption Aw<br>South Asia |                          | National e-governar<br>Award for 2010-1 | ice<br>1    |

**<u>Step 2</u>**: Select year and month to search monthly return details and press search button.

| Latest: |          |                                                                                                |                                                                |                     |                            |                                                                      |                                                                   |                                           |                                                                                                    | *Attention: ICEGAT                                                                                                    | Last Updated : Feb 28, 2022                |
|---------|----------|------------------------------------------------------------------------------------------------|----------------------------------------------------------------|---------------------|----------------------------|----------------------------------------------------------------------|-------------------------------------------------------------------|-------------------------------------------|----------------------------------------------------------------------------------------------------|----------------------------------------------------------------------------------------------------|--------------------------------------------|
| Home    | About Us | Services                                                                                       | Downloads                                                      | Guidelines          | Useful Links               | Single Window                                                        | Contact Us                                                        | A- A                                      | A+                                                                                                    |                                                                                                    |                                            |
| Home    | About Us | Services<br>Services<br>IGCR Off<br>Prior Inti<br>IGCR Bor<br>IGCR Mo<br>Statemer<br>Back To U | s<br>mation<br>and Request<br>nthly Return<br>it<br>Jser Panel | Home<br>IGC<br>Year | e > Services ><br>CR Month | IGCR<br>IV Return S                                                  | Contact Us                                                        | A- A                                      | ch Reset                                                                                                    |                                                                                                    |                                            |
|         |          | Governm<br>Ministry of F                                                                       | ient of India<br>nance Department e                            | f Revenue           | SMTP Mail L<br>Copyright   | ist   Site Map   Acc<br>Å© 2011 All rights res<br>Best Viewed at 10: | cessibility Statem<br>erved. Directorate o<br>24 x 768 Resolution | ent   Add<br>f Systems, (<br>  Internet E | The searching<br>to Favourite   Help   Terms of<br>Justoms and Central Excise New De<br>optioner 8. o-Later Versions | Ward Award With Award With Award With Award With Award With Award With Award With Award With Award With Award W<br>Use ani: | National e-governance<br>Award for 2010-11 |

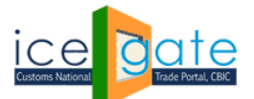

**<u>Step 3</u>**: A dashboard with count of all the monthly returns submitted by the importers in the jurisdiction will be displayed. This is divided into three categories (Not submitted, Processed, Processed with error) explained as follows.

Click on "View" button to view list of return statement with their status. Click on "Click Here" link to view status descriptions.

|              | S No                                                        | ST/                                                                                | ATUS                     |                                                                                                    |                           |                                           |                        | DESCRIPTIC                           | ON N            |           |                   |                     |                              |          |
|--------------|-------------------------------------------------------------|------------------------------------------------------------------------------------|--------------------------|----------------------------------------------------------------------------------------------------|---------------------------|-------------------------------------------|------------------------|--------------------------------------|-----------------|-----------|-------------------|---------------------|------------------------------|----------|
|              | 1                                                           | NOT SUBMITED                                                                       |                          |                                                                                                    | MON                       | NTHLY RETU                                | RN STATEMEN            | T IS NOT SUBMIT                      | ED BY IMPORT    | ER        |                   |                     |                              |          |
|              | 2                                                           | PROCESSED                                                                          |                          |                                                                                                    | MON                       | THLY RETUR                                | RN STATEMEN            | T IS PROCESSED S                     | UCCESSFULLY     | (         |                   |                     |                              |          |
|              | 3                                                           | PROCESSED WIT                                                                      | H ERROR                  |                                                                                                    | MON                       | NTHLY RETU                                | RN STATEMEN            | T IS PROCESSED V                     | WITH ERROR      |           |                   |                     |                              |          |
|              |                                                             |                                                                                    |                          |                                                                                                    |                           |                                           |                        |                                      |                 |           |                   |                     |                              |          |
| ; dated 13.1 | 0.2017. ple                                                 | ease click here . *In                                                              | case of any l            | LAN-WA                                                                                                    | N issues I                | please call 180                           | 002662232/1800         | 1214560 or mail Saksl                | nam.Seva@icecca | te.gov.in | *Mandatory e-paym | ient c              | Last Lindated ·              | Feb 28 3 |
| About Us     | Services                                                    | s Downloads G                                                                      | uidelines                | Useful                                                                                                    | Links                     | Sinale Wind                               | low Contact            | Js A- A A+                           |                 |           |                   |                     | Lust opdated !               | 100 20,1 |
|              | Servic                                                      | es                                                                                 | Home                     | e > Sen                                                                                                    | vices > I                 | IGCR                                      |                        |                                      |                 |           |                   |                     |                              |          |
|              | IGCR O                                                      |                                                                                    |                          |                                                                                                    |                           | V Dotur                                   | n Statoma              |                                      |                 |           |                   |                     |                              |          |
|              |                                                             | fficer Mapping                                                                     | IGC                      | RM                                                                                                    | onthl                     | y Return                                  | n stateme              | ent                                  |                 |           |                   |                     |                              | _        |
|              | Prior In                                                    | fficer Mapping<br>timation                                                         | - IGC<br>Year            | R M                                                                                                    | onthl                     | Month                                     | February               | ent<br>▼ * Search F                  | leset           |           |                   |                     |                              | _        |
|              | Prior In                                                    | fficer Mapping<br>timation<br>ond Request                                          | IGC<br>Year              | 2022                                                                                                    | onthl                     | Month                                     | February               | ent<br>▼ * Search F                  | Reset           |           |                   |                     |                              | _        |
|              | Prior In<br>IGCR B                                          | fficer Mapping<br>timation<br>ond Request<br>Ionthly Return                        | Year<br>S.1              | R M(<br>2022                                                                                                    | onthl:                    | y Keturi<br>]* Month<br>MONT              | February<br>HLY RETURN | ent<br>Search F<br>STATEMENT STA     | Reset           |           | RECORDS COUN      | NT                  | VIEW                         |          |
|              | Prior In<br>IGCR B<br>IGCR M<br>Statem                      | fficer Mapping<br>timation<br>ond Request<br>fonthly Return<br>ent                 | Year                     | R M<br>2022<br>No                                                                                                    | onthl                     | Month<br>MONTI                            | February               | ent  Search F STATEMENT STA          | teset           |           | RECORDS COUN      | NT O                | VIEW                         | Þ        |
|              | Prior In<br>IGCR Be<br>IGCR M<br>Stateme<br>Back To         | fficer Mapping<br>timation<br>ond Request<br>Ionthly Return<br>ent<br>o User Panel | Year<br>S.1              | R M<br>2022<br>No<br>1 N<br>2 F                                                                                                    | NOT SUB                   | Month<br>MONT                             | February               | ent<br>Statement Sta                 | Reset           |           | RECORDS COUN      | NT O                | VIEW<br>VIEW<br>VIEW         | Þ        |
|              | Prior In<br>IGCR B<br>IGCR M<br>Stateme<br>Back To          | fficer Mapping<br>timation<br>ond Request<br>fonthly Return<br>ent<br>b User Panel | Year                     | R M<br>2022<br>No<br>1 M<br>2 F<br>3 F                                                                                                   | NOT SUB<br>PROCESS        | Month<br>MONTI<br>MITED<br>ED WITH ERF    | February<br>HLY RETURN | ent<br>▼ * Search F<br>STATEMENT STA | tus             |           | RECORDS COUN      | NT 0<br>0<br>1      | VIEW<br>VIEW<br>VIEW<br>VIEW | Þ        |
|              | Prior In<br>IGCR M<br>IGCR M<br>Stateme<br>Back To<br>LOGOU | fficer Mapping<br>timation<br>ond Request<br>lonthly Return<br>ent<br>b User Panel | _ IGC<br>_ Year<br>_ S.f | R         M           2022         2022           NO         1         №           1         №         2           3         F         4 | NOT SUB<br>PROCESS<br>ALL | Month<br>MONTI<br>MITED<br>ED<br>WITH ERF | February<br>HLY RETURN | ent  Search F STATEMENT STA          | TUS             |           | RECORDS COUN      | NT 0<br>0<br>1<br>1 | VIEW<br>VIEW<br>VIEW<br>VIEW | Þ        |

Copyright © 2011 All rights reserved. Directorate of Systems, Customs and Central Excise New Delhi Best Viewed at 1024 x 768 Resolution | Internet Explorer 8.0-Later Versions

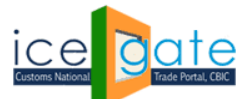

CENTRAL BOARD OF INDIRECT TAXES & CUSTOMS

latest Last Updated : Feb 28, 2022 \*Attention: ICEGATE c Services Downloads Guidelines Useful Links Single Window Contact Us Home About Us A- A A+ Home > Services > IGCR IGCR Officer Mapping IGCR Monthly Return Statement Prior Intimation Search: Show ✓ entries IGCR Bond Request S.No IIN GSTIN STATUS SUBMISSION DATE VIEW 1 27AAACS0764L1Z62122001 0388070005 27AAACS0764L1Z6 PROCESSED WITH ERROR 28-FEB-2022 IGCR Monthly Return Statement Showing 1 to 1 of 1 entries Previous Back To User Panel Click Here to view Status Description. Back LOGOUT 3 Digital Government of India Ministry of Finance Department of Re The National e-governance Award for 2010-11 
 Isite
 Site Map
 Accessibility Statement
 Add to Favourite
 Help
 Terms of Use

 yright Å© 2011 All rights reserved. Directorate of Systems, Customs and Central Excise New Delhi.
 Best Viewed at 1024 x 768 Resolution | Internet Explorer 8.0-Later Versions

**Step 4:** Admin can click on "View" button to view details of monthly return statement.

<u>Step 5:</u> Monthly return submitted by the importer corresponding to the IIN will be displayed to the admin. Click on mentioned tab to view the following details.

- a. Goods Imported Details of goods imported by the importer
- b. JW and Unit Transfer details Details of the goods involved in the job work
- c. Re-export Details of the goods re-exported with the corresponding export details
- d. Home Consumption Details of the goods cleared for home consumption on payment of duty

| Latest: |          | *Attenti                                                                                                    | ion: ICEGATE co | mmon enquiry | services are           | available at I                                                                                                    | Home > Public      | Enquirie  | s. For details c     | lick here .      | *eSANCHIT :       | - For the S | tep-by-S | Step Proo | edure        | Last Upda      | ted : Feb 24, 2 |
|---------|----------|----------------------------------------------------------------------------------------------------|-----------------|--------------|------------------------|----------------------------------------------------------------------------------------------------|--------------------|-----------|----------------------|------------------|-------------------|-------------|----------|-----------|--------------|----------------|-----------------|
| Home    | About Us | Services                                                                                                    | Downloads       | Guidelines   | Useful Li              | iks Single                                                                                                    | Window             | Contact   | Us A- A              | A+               |                   |             |          |           |              |                |                 |
|         |          | Services                                                                                                    |                 | Home         | > Service              | s > IGCR                                                                                                    |                    |           |                      |                  |                   |             |          |           |              |                |                 |
|         |          | Prior Intimation         IGCR Monthly Return Statement           IGCR Bond Request         Late Monthly Return Statement Submission, Submission, Date : 24-FEB-2022                                                                                                 |                 |              |                        |                                                                                                    |                    |           |                      |                  |                   |             |          |           |              |                |                 |
|         |          | IGCK Monthly Return     Statement       IGCR Monthly Return     Statement Submission, Submission Date : 24-FEB-2022       IGCR Monthly Return     IGCR Monthly Return       IGCR Monthly Return     JW & UNIT TRANSFER DETAILS       RE EXPORT     Home Consumption |                 |              |                        |                                                                                                    |                    |           |                      |                  |                   |             |          |           |              |                |                 |
|         |          | IGCR Mon<br>Statement                                                                                                    | thly Return     | G0           | ODS IMPO               | RTED                                                                                                    | JW & UNIT          | TRANS     | FER DETAILS          | RE               | EXPORT            | Home        | Consun   | nption    |              |                |                 |
|         |          | IGCR Offic                                                                                                    | er Mapping      |              |                        | Iseful Links       Single Window       Contact Us       A: A A:         Services > IGCR       Monthly Return Statement         Monthly Return Statement Submission, Submission Date : 24-FEB-2022         DS IMPORTED       JW & UNIT TRANSFER DETAILS         RE EXPORT       Home Consumption         BE Port Date       INVOICE Sr Purpose         No.       Purpose         Import       Date         O8-<br>FEB-<br>2022       INMAA1         08-<br>FEB-<br>2022       INMAA1         08-<br>FEB-<br>2022       INMAA1         1       10000 |                    |           |                      |                  |                   |             |          |           |              |                |                 |
|         |          | Back To Us                                                                                                    | ser Panel       |              |                        |                                                                                                    |                    | Itom      |                      |                  |                   | Valuo       |          |           |              | Othor          |                 |
|         |          | LOGOUT                                                                                                    |                 | BI<br>Num    | E BE<br>iber Dat       | Port<br>e Code                                                                                                    | INVOICE<br>NUMBER. | Sr<br>No. | Specified<br>Purpose | Qty of<br>Import | Clearance<br>Date | of<br>Goods | BCD      | IGST      | Comp<br>Cess | Custom<br>Duty | Quar<br>recei   |
|         |          |                                                                                                    |                 |              |                        |                                                                                                    |                    |           |                      |                  |                   |             |          |           |              |                |                 |
|         |          |                                                                                                    |                 | 10013        | 08-<br>24 FEB-<br>2022 | INMAA1                                                                                                    | 1                  | 1         |                      | 10000            |                   |             | 3750     | 5242.5    | 0            | 375            | 10              |
|         |          |                                                                                                    |                 | 10013        | 08-<br>324 FEB-        | INMAA1                                                                                                    | 1                  | 1         |                      | 10000            |                   |             | 3750     | 5242.5    | 0            | 375            | 10              |
|         |          |                                                                                                    |                 | 4            | 2022                   |                                                                                                    |                    |           |                      |                  |                   |             |          |           |              |                | •               |

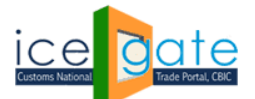

CENTRAL BOARD OF INDIRECT TAXES & CUSTOMS

In case the importer defaults any IGCR rule, the corresponding rows will be highlighted for the admin to view the corresponding alert message as described below.

| Latest: For d | details |                                              | *eSANCHIT :-                  | For the Step-by | -Step Procedure | Guide for Electro | nic Documen | t Upload | , as per Circula | ir 40/201  | 7Cust              | oms dated 13.1         | 10.2017, pleas            | e click                     | Last Update                                              | d : Feb 28, 2022         |
|---------------|---------|----------------------------------------------|-------------------------------|-----------------|-----------------|-------------------|-------------|----------|------------------|------------|--------------------|------------------------|---------------------------|-----------------------------|----------------------------------------------------------|--------------------------|
| Home Abo      | ut Us   | Services                                     | Downloads                     | Guidelines      | Useful Links    | Single Windo      | w Contact   | Us       | A- A A+          |            |                    |                        |                           |                             |                                                          |                          |
|               |         | Services                                     |                               | Home            | > Services >    | IGCR              |             |          |                  |            |                    |                        |                           |                             |                                                          |                          |
|               |         | IGCR Offic                                   | er Mapping                    | IGCF            | R Monthl        | y Return !        | Stateme     | ent      |                  |            |                    |                        |                           |                             |                                                          |                          |
|               |         | Prior Intin                                  | nation                        |                 |                 |                   |             |          |                  |            |                    |                        |                           |                             |                                                          |                          |
|               |         | IGCR Bon                                     | d Request                     | GO              | ODS IMPORTE     | JW &              | JNIT TRANS  | FER DE   | TAILS            | RE EXPO    | ORT                | Home Co                | nsumption                 |                             |                                                          |                          |
|               |         | IGCR Mor<br>Statement<br>Back To U<br>LOGOUT | thly Return<br>:<br>ser Panel |                 | Details Of JV   | N                 | BE          | Port     |                  | ltem<br>Sr | Qty<br>sent<br>for | Delivery<br>challan/e- | Date of<br>sending<br>the | Date<br>of<br>receipt<br>of | Qty used<br>for<br>intended<br>purpose<br>and<br>removed | Qty<br>inte<br>pu<br>rec |
|               |         |                                              |                               | Name            | e Address       | GSTIN             |             | couc     | TIGINDER         | No.        | JW                 | way bill               | goods<br>for JW           | goods<br>from<br>JWt        | directly<br>from the<br>JW<br>premises                   | ba<br>i<br>imp<br>pre    |
|               |         |                                              |                               | ABHA)<br>B      | ( 101 ST<br>ADD | 123               |             |          |                  |            |                    |                        |                           |                             |                                                          |                          |
|               |         |                                              |                               | 4               |                 |                   |             |          |                  |            |                    |                        |                           |                             |                                                          | •                        |
|               |         |                                              |                               |                 |                 |                   |             |          |                  |            |                    |                        |                           | Previous                    | 5 1 N                                                    | ext                      |

| Services | Home >                                                                  |         | GCR                 |               |               |                         |                    |                   |                   |                                    |                                   |  |  |
|----------|-------------------------------------------------------------------------|---------|---------------------|---------------|---------------|-------------------------|--------------------|-------------------|-------------------|------------------------------------|-----------------------------------|--|--|
|          | IGCR Monthly Return Statement                                           |         |                     |               |               |                         |                    |                   |                   |                                    |                                   |  |  |
|          | Late Monthly Return Statement Submission, Submission Date : 24-FEB-2022 |         |                     |               |               |                         |                    |                   |                   |                                    |                                   |  |  |
|          |                                                                         |         |                     |               |               |                         |                    |                   |                   |                                    |                                   |  |  |
|          | s                                                                       | No      |                     |               |               | Error                   |                    |                   |                   |                                    |                                   |  |  |
|          |                                                                         | 1       | CTH fo              | r this record | l is not      | napped w                | vith prior int     | imatio            | n CTH             |                                    |                                   |  |  |
|          |                                                                         | 2 Da    | ys difference betwe | en sent for   | job wo<br>tha | rk date an<br>n 180 Day | d received f<br>/s | rom jol           | b work            | date is greate                     | r                                 |  |  |
|          |                                                                         | 3 D     | ays difference betw | een Bill of   | entry da      | te and sul              | bmission da        | te is gr          | eater th          | an 180 Days                        | e of                              |  |  |
|          | Name                                                                    | Address | GSTIN               | BE<br>Number  | BE<br>Date    | Port<br>Code            | INVOICE<br>NUMBER  | ltem<br>Sr<br>No. | sent<br>for<br>JW | Delivery<br>challan/e-<br>way bill | sending<br>the<br>goods<br>for JW |  |  |
|          |                                                                         |         |                     |               |               |                         |                    |                   |                   |                                    |                                   |  |  |
|          |                                                                         |         |                     |               |               |                         |                    |                   |                   |                                    |                                   |  |  |